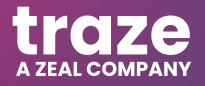

# Trading Signals Plugin Explanation

Product Guide

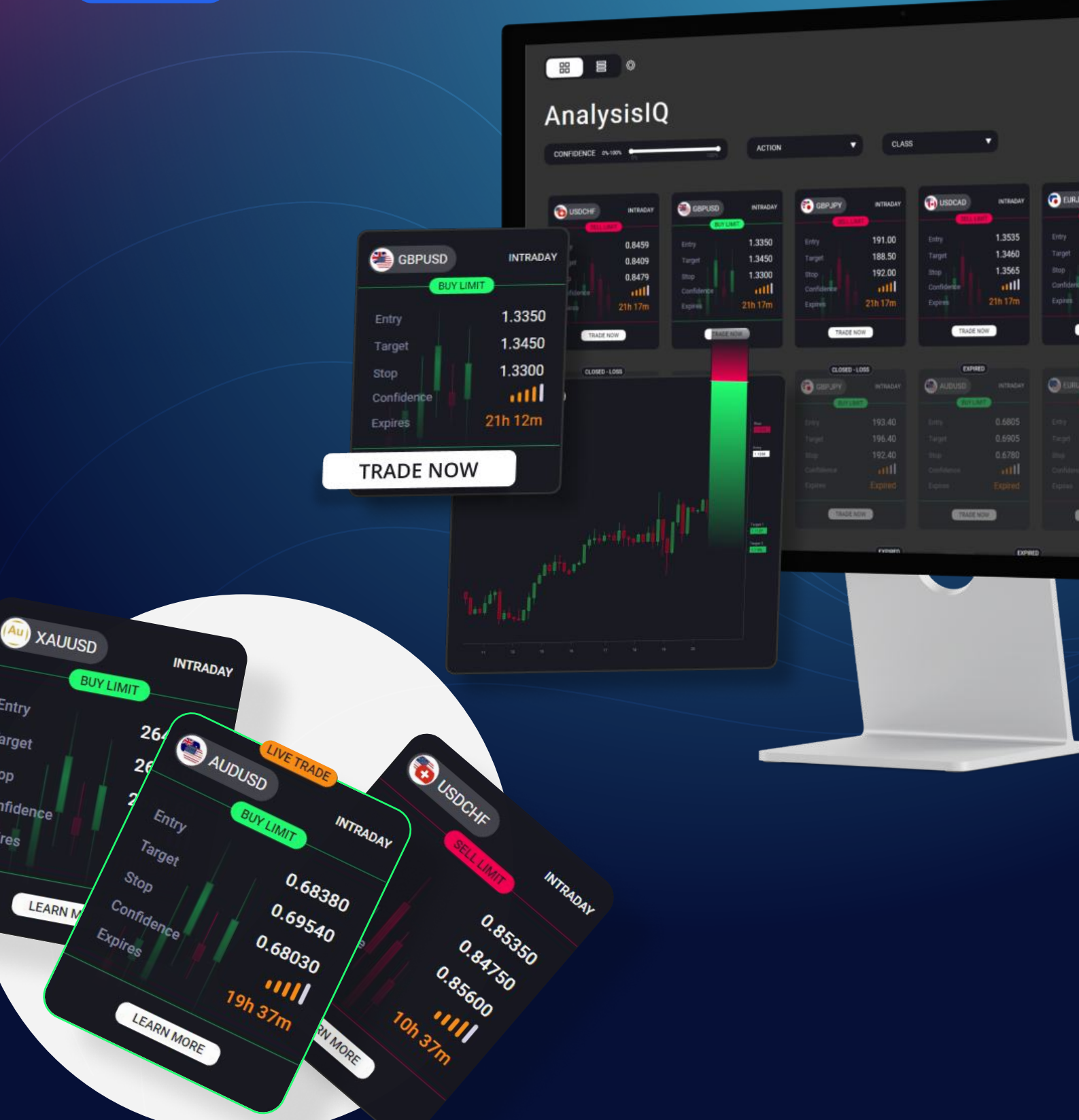

## How to Navigate

All the current and recently expired Trade Ideas published by Expert Advisor and are listed in it.

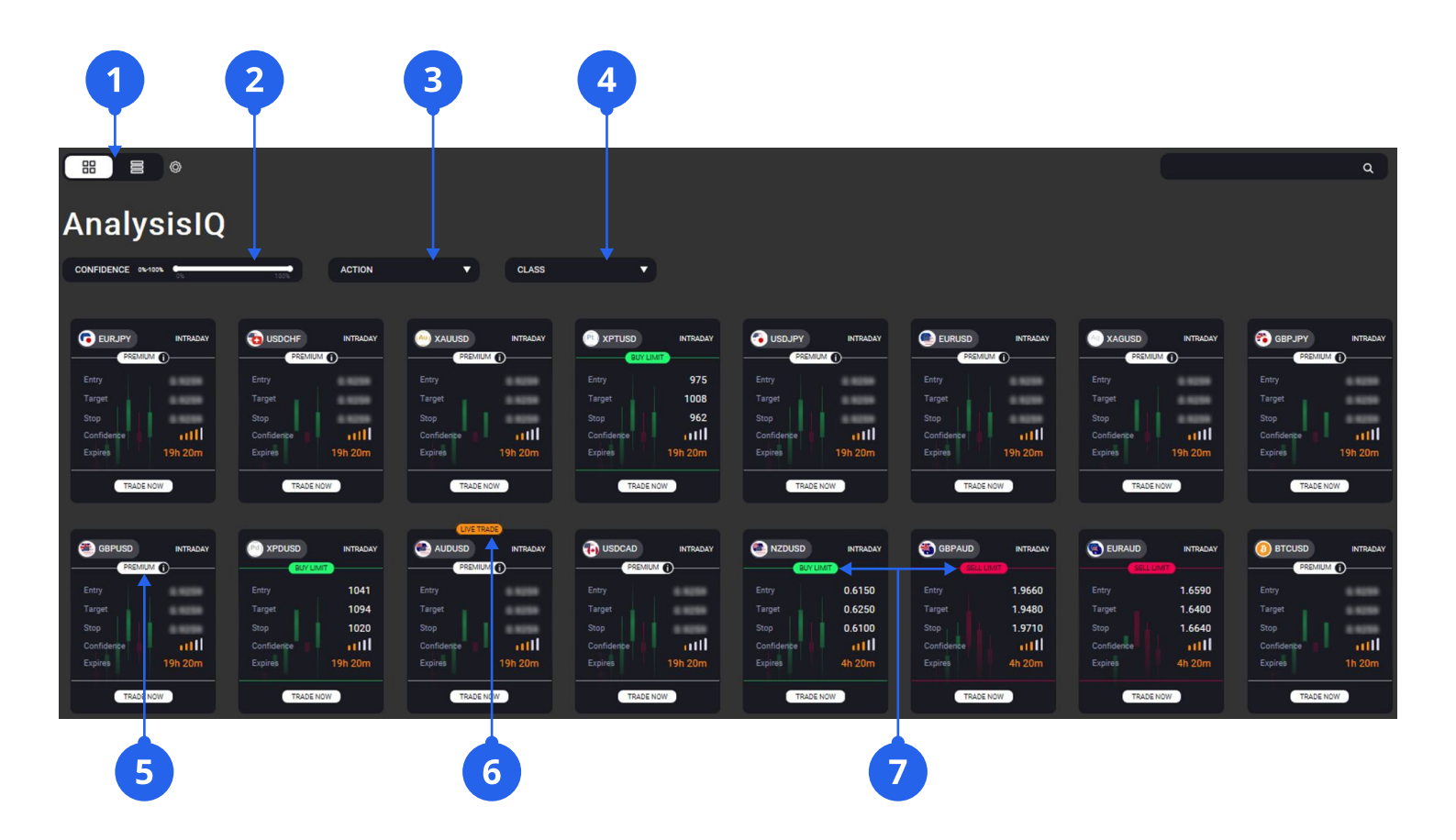

- 1 Choose between tab or list view
- 2 Confidence rating filter
- 3 Action filter (Buy/Sell, Stop/Limit)
- 4 Asset class filter
- 5 Premium ideas are unlocked when the account balance reaches 200 USD
- 6 Current Status of Trade Idea
  - Green / Red colors used to quickly identify **Buy / Sell** opportunities

How to Select a Trade Idea

You can select a Trade Idea directly from the plugin by clicking on the tile on the Tab or Line view. Alternatively, refine your selection by using one of the several filters available. These include:

### Confidence

The Confidence bar allows you to filter Trade Ideas between 0% and100% confidence.

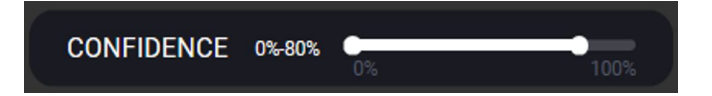

This rating is a rating score, calculated using a proprietary formula. Includes trend, analyst performance and sentiment analysis data.

| AnalysisIQ      |           |        |     |     |     |      |          |           |           |
|-----------------|-----------|--------|-----|-----|-----|------|----------|-----------|-----------|
|                 | ACTION    | ▼ CLAS | 3   | •   |     |      |          |           |           |
|                 |           |        |     |     |     |      |          |           |           |
|                 |           | aut    | 8)) |     |     |      |          |           | TRADE NOW |
| USDCHF USDCHF   |           | aut    | 8)) |     |     |      |          |           | TRADE NOW |
| 🖰 xauusd XAUUSD |           | att    | 8   |     |     |      |          |           | TRADE NOW |
| E XPTUSD XPTUSD | BUY LIMIT | •••01  | &   | 975 | 962 | 1008 | Intraday | Buy Limit | TRADE NOW |

#### Class

The Class tab allows traders to filter by the type of asset they are most interested in. Choose from all available Trading Instruments.

| AY GOOG    | INTRADAY                                      | BTCUSD                                                               | INTRA                                                                                        | Stocks<br>Cryptocurrencies                                                                                                    |                                                                                                    |
|------------|-----------------------------------------------|----------------------------------------------------------------------|----------------------------------------------------------------------------------------------|----------------------------------------------------------------------------------------------------|----------------------------------------------------------------------------------------------------|
| AY G GOOG  |                                               |                                                                      | INTRAI                                                                                       | Cryptocurrencies                                                                                                    |                                                                                                    |
|            |                                               | BICOSD                                                               | IN I RAI                                                                                     |                                                                                                    |                                                                                                    |
|            | OTENNIT                                       | SEL                                                                  |                                                                                              | Commodities                                                                                                    |                                                                                                    |
| Entry      | 164.17                                        | Entry                                                                | 65950.0                                                                                      | Indices                                                                                                    | DO                                                                                                    |
| Target     | 169.11                                        | Target                                                               | 63450.0                                                                                      | FX                                                                                                    | 50                                                                                                    |
| Stop       | 161.70                                        | Stop                                                                 | 66950.0                                                                                      |                                                                                                    | B0                                                                                                    |
| Confidence | aiti 🕴                                        | Confidence                                                           |                                                                                              | DONE                                                                                                    | , II                                                                                                    |
| Expires    | 1d 7h                                         | Expires                                                              | 22h 46m                                                                                      | Expires                                                                                                    | 16h 46m                                                                                                    |
|            | 3 Target<br>5 Stop<br>Confidence<br>1 Expires | Target  169.11    Stop  161.70    Confidence  IIII    Expires  1d 7h | Target 169.11 Target   Stop 161.70 Stop   Confidence 0100 Confidence   Expires 1d 7h Expires | Target    169.11    Target    63450.0      Stop    161.70    Stop    66950.0      Confidence    III    Confidence    III      Expires    1d 7h    Expires    22h 46m | 3    Target    169.11    Target    63450.0    FX      5    Stop    161.70    Stop    66950.0    DONE      Confidence    III    Confidence    III    DONE      1    Expires    1d 7h    Expires    22h 46m    Expires |

# List of Trade Ideas with statuses and directions

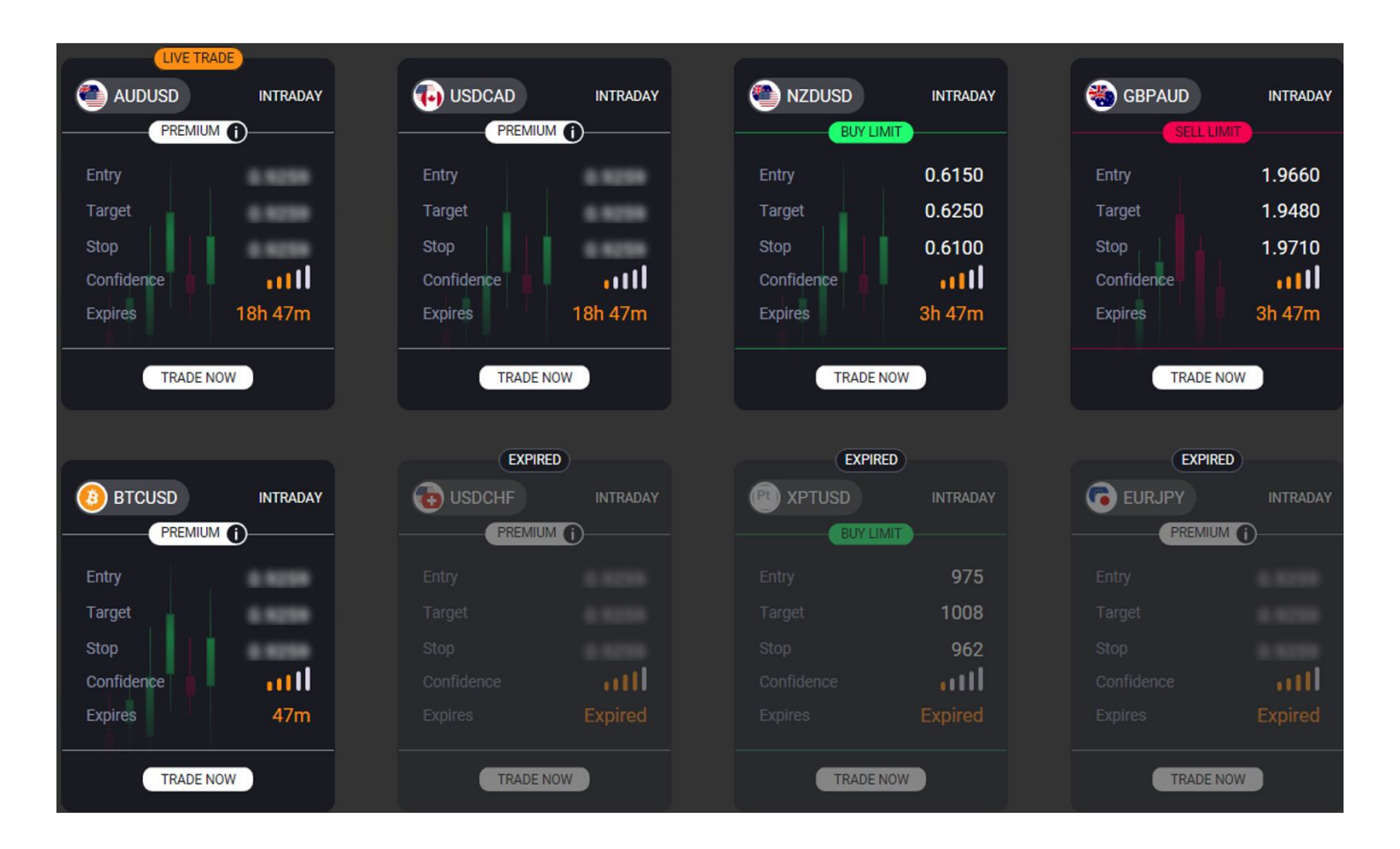

| Expired         | Past Trade Ideas                                                                                                    |
|-----------------|----------------------------------------------------------------------------------------------------|
| Live Trade      | If the price reaches its entry level the signal status will be changed to "Live Trade".<br>Once the trade is live, we want to see the price reach the first target level and ideally<br>the second target level.                                          |
| Sell Limit/Stop | Depending on the type of the idea, it will be labelled as one of the following categories:<br><b>Sell Limit</b> Pending order showing level above to open a short position<br><b>Sell Stop</b> Pending order showing level below to open a short position |
| Buy Limit/Stop  | Depending on the type of the idea, it will be labelled as one of the following categories:<br><b>Buy Limit</b> Pending order showing level below to open a long position<br><b>Buy Stop</b> Pending order showing level above to open a long position     |
|                 |                                                                                                    |

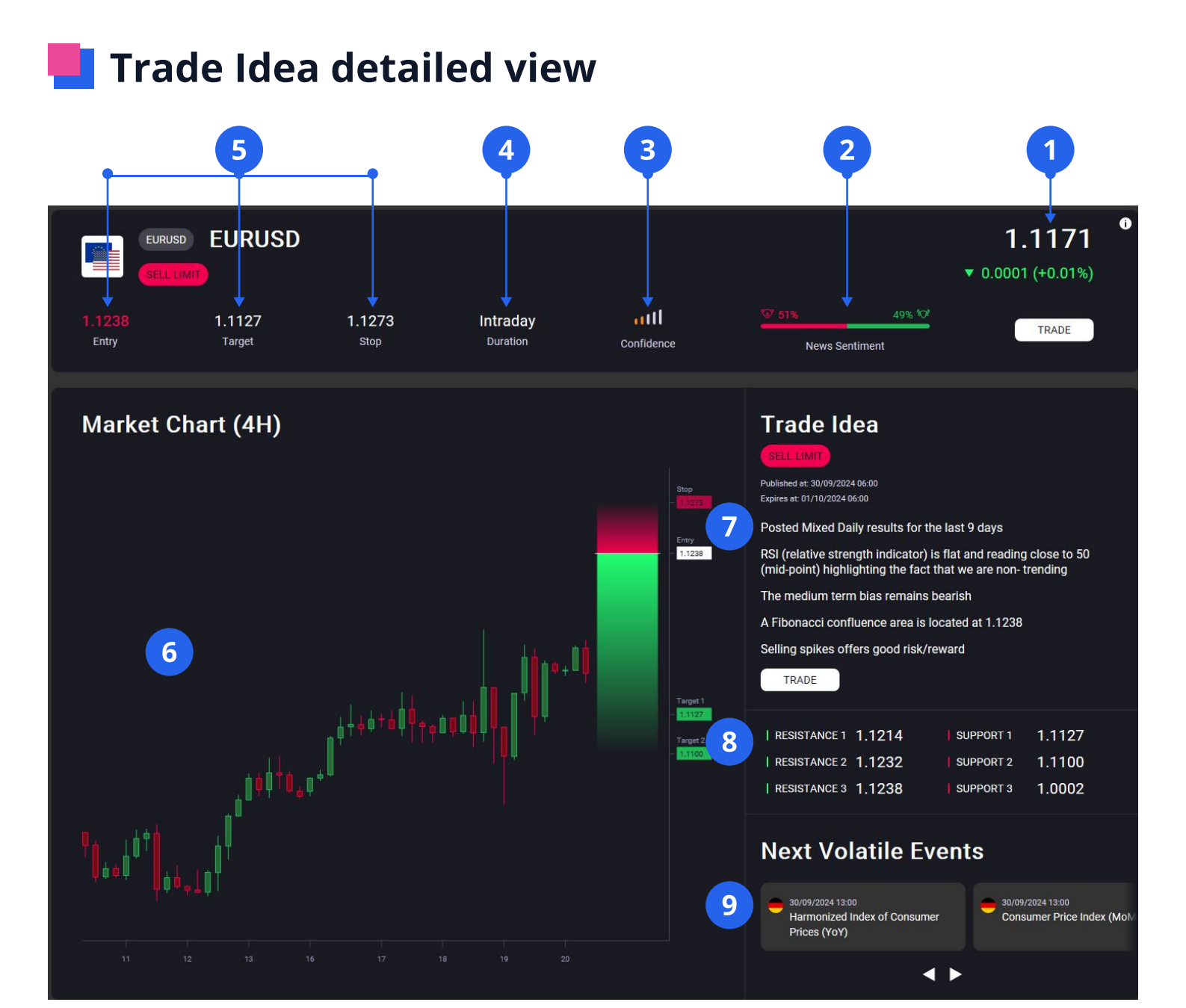

- **Current Asset Price** This is the price of the asset at the time the Trade Idea was published
  - **News Sentiment Score** this score reflects how the global investment community currently feels about the asset. It is measured by analyzing millions of news articles every day using AI technology.
- **3 Confidence Rating** This is an analyst's rating score, calculated using a proprietary formula based on multiple criteria.
  - Trade Idea duration.
- **5 Target Levels** Determine Trade Idea effectiveness.
- **6 Chart** Current price chart.
- Trade Idea Analyst Trade Idea & corresponding **strategy**.
- **8 Levels** Key support and resistance levels that will affect the Trade Idea.
- **9 Next Volatility Events** Upcoming events likely to affect the asset and signal.

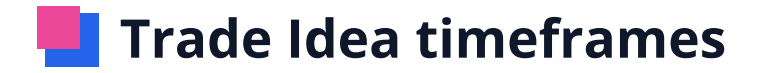

**Published / Expiry Times** We publish reports across three global timeframes.

| Session / Asset                               | Publish Time      | Expiry Time                                                                                   |
|-----------------------------------------------|-------------------|-----------------------------------------------------------------------------------------------|
| Morning Session /<br>FX, Commodities          | 6 - 8 am UK time  | Trade ideas will be live for 23 hours.                                                        |
| Afternoon Session /<br>Cryptocurrency, Stocks | 12 - 2 pm UK time | Trade ideas will be live for 23 hours.<br>Stocks expiry times can last from 1 day to 4 weeks. |
| Evening Session /<br>FX                       | 3 - 6 pm UK time  | Trade ideas will be live for 23 hours.                                                        |